docker install https://docs.docker.com/engine/install/ https://docs.docker.com/engine/install/centos/ https://docs.docker.com/engine/install/ubuntu/

### 컨테이너의 역사

- FreeBSD 의 jail

- Solaris 의 zone

- Linux 의 LXC(namespace: 프로세스를 실행할 때 시스템의 리소스를 분리해서 실행할 수 있도록 도와 주는 기능 와 cgroups: 자원할당 관리 로 구성)

### 일반적인 시스템 개발 흐름

개발환경 - 테스트환경 - 스테이징환경 - 제품환경

### Docker를 활용한 시스템 개발 흐름

Git repository -> 빌드 -> Docker registry -> Docker image 다운로드 -> 컨테이너 실행

Docker registry : Docker image의 저장소 Container : Docker image 를 실행하거나 또는 실행가능한 상태로 생성한것. Docker image: application 실행에 필요한 바이러리, 라이브러리가 패키징된 파일

자주 사용되는 docker 명령어

docker pull httpd - 다운로드 받을 repository 주소를 적지 않으면 기본적으로 docker hub 에서 다운로드.

| [vagrant@server1 work]\$ docker pull httpd                                      |
|---------------------------------------------------------------------------------|
| Using default tag: latest                                                       |
| latest: Pulling from library/httpd                                              |
| 13808c22b207: Pull complete                                                     |
| 6e9a8835eae4: Pull complete                                                     |
| 4f4fb700ef54: Pull complete                                                     |
| b927d001db70: Pull complete                                                     |
| 559cc51378ed: Pull complete                                                     |
| d2b091e65160: Pull complete                                                     |
| Digest: sha256:10758fe1fe13980e0d7bbdf8f0bbb40cf04e7c996248aac4ea390670b2420bd1 |
| Status: Downloaded newer image for httpd:latest                                 |
| docker.io/library/httpd:latest                                                  |

docker image ls == docker images

| [vagrant@server1 work]\$ docker images |        |              |               |        |  |  |  |  |
|----------------------------------------|--------|--------------|---------------|--------|--|--|--|--|
| REPOSITORY                             | TAG    | IMAGE ID     | CREATED       | SIZE   |  |  |  |  |
| httpd                                  | latest | fa0099f1c09d | 5 days ago    | 148MB  |  |  |  |  |
| hello                                  | latest | af848c99cf17 | 13 months ago | 2.33MB |  |  |  |  |

docker **run** httpd : 컨테이너 실행

[vagrant@server1 work]\$ docker run httpd AH00558: httpd: Could not reliably determine the server's fully qualified domain name, using 172.17.0.2. Set the 'ServerM message AH00558: httpd: Could not reliably determine the server's fully qualified domain name, using 172.17.0.2. Set the 'ServerM message [Thu Apr 11 06:13:50.699781 2024] [mpm\_event:notice] [pid 1:tid 140418659420032] AH00489: Apache/2.4.59 (Unix) configured [Thu Apr 11 06:13:50.700009 2024] [core:notice] [pid 1:tid 140418659420032] AH00094: Command line: 'httpd -D FOREGROUND'

docker run -d httpd : 컨테이너를 백그라운드로 실행

[vagrant@server1 work]\$ docker run -d httpd
27841c70543990d3507b9d31f01cd1c233ff0be1a8da77ccccbffc082145b9c5

#### docker [container] ps : 실행중인 컨테이너 출력

| [vagrant@serve<br>CONTAINER ID<br>27841c705439                                                                                                    | rl work]\$<br>IMAGE<br>httpd                                                                                    | docker ps<br>COMMAND<br>"httpd-foreground"                                       | CREATED<br>About a minu                                    | STATUS<br>te ago Up About a minute                                             | PORTS<br>80/tcp | NAMES<br>silly_pike                                  |  |  |
|----------------------------------------------------------------------------------------------------|----------------------------------------------------------------------------------------------------|----------------------------------------------------------------------------------|------------------------------------------------------------|--------------------------------------------------------------------------------|-----------------|------------------------------------------------------|--|--|
| docker [conta                                                                                                    | iner] <b>ps</b>                                                                                                 | -a : 중단된 컨테이너>                                                                   | 가 까지 전부 출력                                                 |                                                                                |                 |                                                      |  |  |
| [vagrant@serve<br>CONTAINER ID<br>27841c705439<br>edc9034f07fe<br>e66ea4cdbe90                                                                                          | rl work]\$<br>IMAGE<br>httpd<br>httpd<br>hello                                                                  | docker ps -a<br>COMMAND<br>"httpd-foreground"<br>"httpd-foreground"<br>_"/hello" | CREATED<br>3 minutes ago<br>4 minutes ago<br>13 months ago | STATUS<br>Up 3 minutes<br>Exited (0) 3 minutes ago<br>Exited (0) 13 months ago | PORTS<br>80/tcp | NAMES<br>silly_pike<br>jovial_chaum<br>upbeat_swartz |  |  |
| docker run -                                                                                                    | dname                                                                                                    | e centos8 centos:8                                                               |                                                            |                                                                                |                 |                                                      |  |  |
| [vagrant@server1 work]\$ docker run -dname centos8 centos:8<br>Unable to find image 'centos:8' locally<br>8: Pulling from library/centos<br>a1d0c7532777: Pull complete |                                                                                                    |                                                                                  |                                                            |                                                                                |                 |                                                      |  |  |
| Digest: sha256:a27fd8080b517143cbbbab9dfb7c8571c40d67d534bbdee55bd6c473f432b177                                                                                         |                                                                                                    |                                                                                  |                                                            |                                                                                |                 |                                                      |  |  |
| Status: Do<br>519934af57                                                                                                    | Status: Downloaded newer image for centos:8<br>519934af57e6413182862fd28dc2d9e029814dcc9fb8e3cc749a156932aed83d |                                                                                  |                                                            |                                                                                |                 |                                                      |  |  |

### 도커이미지가 운영체제인 경우 컨테이너로 실행이 될때 shell 을 실행하게 되어 있습니다.

| [vagrant@serve | r1 work]\$ | docker ps          |               |               |            |            |               |
|----------------|------------|--------------------|---------------|---------------|------------|------------|---------------|
| CONTAINER ID   | IMAGE      | COMMAND            | CREATED       | STATUS        | PORTS      | NAMES      |               |
| 27841c705439   | httpd      | "httpd-foreground" | 7 minutes ago | Up 7 minutes  | 80/tcp     | silly_pike |               |
| [vagrant@serve | r1 work]\$ | docker ps -a       |               |               |            |            |               |
| CONTAINER ID   | IMAGE      | COMMAND            | CREATED       | STATUS        |            | PORTS      | NAMES         |
| 519934af57e6   | centos:8   | "/bin/bash"        | 2 minutes ago | Exited (0) 2  | minutes ag | go         | centos8       |
| 27841c705439   | httpd      | "httpd-foreground" | 7 minutes ago | Up 7 minutes  |            | 80/tcp     | silly_pike    |
| edc9034f07fe   | httpd      | "httpd-foreground" | 8 minutes ago | Exited (0) 7  | minutes ag | go         | jovial_chaum  |
| e66ea4cdbe90   | hello      | "/hello"           | 13 months ago | Exited (0) 13 | months a   | go         | upbeat swartz |

shell 을 실행하는 경우에는 -it 옵션이 필요합니다.

### docker run -d name centos8-2 -it centos8

| [vagrant@serv | er1 work]\$ (            | docker run -dname     | centos8-2 -it cen | tos:8         |        |            |
|---------------|--------------------------|-----------------------|-------------------|---------------|--------|------------|
| 112669dfe0d3c | 76e877820a4 <sup>.</sup> | f1bfb2080caa5d95e071e | e33a6e1a8b331e088 | 95            |        |            |
| [vagrant@serv | er1 work]\$ (            | docker ps             |                   |               |        |            |
| CONTAINER ID  | IMAGE                    | COMMAND               | CREATED           | STATUS        | PORTS  | NAMES      |
| 112669dfe0d3  | centos:8                 | "/bin/bash"           | 9 seconds ago     | Up 8 seconds  |        | centos8-2  |
| 27841c705439  | httpd                    | "httpd-foreground"    | 11 minutes ago    | Up 11 minutes | 80/tcp | silly_pike |
|               |                          |                       |                   |               |        |            |

docker exec centos8 /bin/cal : 컨테이너 내의 cal 실행

| [vagrant@serve | er1 work]\$              | docker run -dname     | centos8-2 -it cen | tos:8         |        |            |
|----------------|--------------------------|-----------------------|-------------------|---------------|--------|------------|
| 112669dfe0d3c7 | 76e877820a4 <sup>.</sup> | f1bfb2080caa5d95e071e | e33a6e1a8b331e088 | 95            |        |            |
| [vagrant@serve | er1 work]\$ (            | docker ps             |                   |               |        |            |
| CONTAINER ID   | IMAGE                    | COMMAND               | CREATED           | STATUS        | PORTS  | NAMES      |
| 112669dfe0d3   | centos:8                 | "/bin/bash"           | 9 seconds ago     | Up 8 seconds  |        | centos8-2  |
| 27841c705439   | httpd                    | "httpd-foreground"    | 11 minutes ago    | Up 11 minutes | 80/tcp | silly_pike |
|                |                          |                       |                   |               |        |            |

# docker **exec -it** centos8 /bin/bash ; 컨테이너 내부로 진입하게 된다.

[vagrant@server1 work]\$ docker exec -it centos8-2 /bin/bash [root@112669dfe0d3 /]# hostname 112669dfe0d3 [root@112669dfe0d3 /]# container 삭제

docker [container] rm centos8-2

[vagrant@server1 work]\$ docker rm centos8-2 Error response from daemon: You cannot remove a running container 112669dfe0d3c76e877820a4f1 bfb2080caa5d95e071ee33a6e1a8b331e08895. Stop the container before attempting removal or forc e remove

삭제하기전에 중단을 먼저해야 한다.

(참고로 중단하지 않고 강제로 삭제하려면 docker [container] rm -f centos8-2)

docker [container] stop centos8-2

| [vagrant@serve              | r1 work]\$ d          | ocker stop centos8-2 |                |                         |             |                     |
|-----------------------------|-----------------------|----------------------|----------------|-------------------------|-------------|---------------------|
| centoso-z<br>Ivagnant@convo | n1 wonk1¢ d           | ockon ne             |                |                         |             |                     |
| CONTATNED TO                |                       |                      | CREATED        | STATUS                  |             |                     |
| 278/1-705/29                | httpd                 | "httpd-fonognound"   | 23 minutos ago | JIn 23 minutor          | 80/tcn      | vanes               |
| 2/8410/05455                | nicepu<br>ni wonkić d | ackon no             | 25 minutes ago | op 25 minutes           | 80/ CCP     | silly_pike          |
|                             |                       |                      | CREATED        | STATUS                  |             | PORTS               |
| NAMES                       | THAGE                 | CONTIAND             | CREATED        | STATUS                  |             | PORTS               |
| 1de0a4b39888                | centos:8              | "/bin/bash"          | 42 seconds ago | Exited (0) 13           | seconds ago |                     |
| centos8-2                   |                       | ,,                   |                |                         |             |                     |
| 519934af57e6                | centos:8              | "/bin/bash"          | 19 minutes ago | Exited (0) 19           | minutes ago |                     |
| centos8                     |                       | ,,                   |                |                         |             |                     |
| 27841c705439                | httpd                 | "httpd-foreground"   | 24 minutes ago | Up 24 minutes           |             | 80/tcp              |
| silly_pike                  | •                     | . 0                  | 0              | •                       |             |                     |
| edc9034f07fe                | httpd                 | "httpd-foreground"   | 25 minutes ago | Exited (0) 24           | minutes ago |                     |
| jovial_chaum                |                       |                      | -              |                         | -           |                     |
| e66ea4cdbe90                | hello                 | "/hello"             | 13 months ago  | Exited (0) 13           | months ago  |                     |
| upbeat_swartz               |                       |                      |                |                         |             |                     |
| [vagrant@serve              | r1 work]\$ d          | ocker rm centos8-2   |                |                         |             |                     |
| centos8-2                   |                       |                      |                |                         |             |                     |
| [vagrant@serve              | r1 work]\$ d          | ocker ps -a          |                |                         |             |                     |
| CONTAINER ID                | IMAGE                 | COMMAND              | CREATED        | STATUS                  |             | PORTS               |
| NAMES                       |                       |                      |                |                         |             |                     |
| 519934af5/e6                | centos:8              | "/bin/bash"          | 19 minutes ago | Exited (0) 19           | minutes ago |                     |
| centos8                     | h t t - d             |                      | 24             | lle 24 esteuter         |             | <b>80</b> / the sec |
| 2/8410/05439                | ηττρα                 | "nttpa-toreground"   | 24 minutes ago | Up 24 minutes           |             | 80/тср              |
| silly_pike                  |                       |                      | 26             |                         |             |                     |
|                             | ηττρα                 | "nttpa-toreground"   | 26 minutes ago | Exited (0) 24           | minutes ago |                     |
| JOVIAI_chaum                | h-11-                 | " ( "                | 12 months are  | $E_{\rm withod}$ (Q) 13 | menthe eas  |                     |
| unhost susst                | nello                 | / nello              | 15 months ago  |                         | months ago  |                     |
| Lyognant@conve              | n1 wonk1¢             |                      |                |                         |             |                     |
| vagrancwserve               |                       |                      |                |                         |             |                     |

- 컨테이너 id 만 출력할수도 있다.

```
[vagrant@server1 work]$ docker container ps -q
27841c705439
[vagrant@server1 work]$ docker ps -aq
519934af57e6
27841c705439
edc9034f07fe
e66ea4cdbe90
```

- 여러개의 컨테이너를 한번에 전부 중단하거나 삭제 하려면 컨테이너 id 를 사용하면 된다. docker container **stop \$(docker ps -q) : 실행중인 컨테이너 전부 중단** docker container **rm \$(docker ps -aq)** : 모든 컨테이너 전부 삭제 alias 설정을 하면 명령어를 간단하게 줄여쓸수 있다.

\$ alias all\_container\_rm='docker container stop \$(docker ps -q) ; docker container rm \$(docker ps -aq)' 새로 로그인하더라도 alias 를 계속사용하려면 사용자 홈디렉토리 아래에 **.bashrc** 에 등록하면 된다. \$ echo "alias all\_container\_rm='docker container stop \$(docker ps -q) ; docker container rm \$(docker ps -aq)' >> ~/.bashrc

\* 새로 로그인하거나 아니면 source ~/.bashrc 하면 바로 적용된다.

\$ systemctl status docker.service

● docker.service - Docker Application Container Engine Loaded: loaded (/usr/lib/systemd/system/docker.service; enabled; vendor preset: disabled) Active: active (running) since Fri 2023-09-01 03:39:39 UTC; 8h ago Docs: https://docs.docker.com Main PID: 765 (dockerd) Tasks: 11 Memory: 325.5M CGroup: /system.slice/docker.service └──765 /usr/bin/dockerd -H fd:// --containerd=/run/containerd/containerd.sock docker daemon 이 실행될 때 의존관계인 containerd 서비스가 자동으로 올라간다.

\*. docker daemon 이 inactive 상태이면

systemctl start docker

\* 그리고 부팅할때 자동으로 docker daemon 이 실행이 되도록 하려면

systemctl enable docker

containerd 데몬은 아래 명령의 결과에서 볼수 있듯이 docker daemon과 종속관계이므로 docker daemon 이 start 되면 containerd 데몬은 자동으로 실행이 된다.

\$ sudo systemctl list-dependencies docker.service

#### docker.service

- ├──containerd.service
- - •••

일반계정 권한으로 docker 명령어를 실행할수 없다.

### \$ docker container ps

permission denied while trying to connect to the Docker daemon socket at unix:///var/run/docker.sock: Get "http://%2Fvar%2Frun%2Fdocker.sock/v1.24/containers/json": dial unix **/var/run/docker.sock:** connect: **permission denied** 

### \$ ls -l /var/run/docker.sock

srw-rw----. 1 root docker 0 Sep 1 03:39 /var/run/docker.sock : 권한문제로 실행할수 없다.

\$ sudo usermod -**aG docker** vagrant ; vagrant 그룹에 속하도록 하면 docker.sock 파일에 엑세스 할수 있다. 새로 로그인하면 vagrant 계정이 docker 명령어를 사용할수 있게 된다.

#### container vs vm

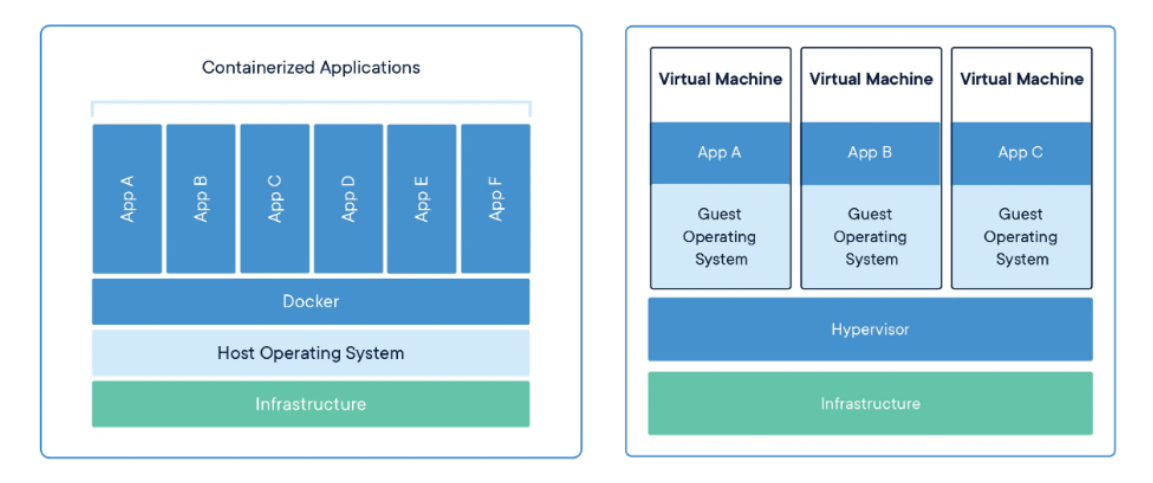

### container

어플리케이션이 실행되는데 필요한 코드와 종속성을 함께 패키징. 여러 컨테이너가 동일한 시스템에서 실행될수 있으며, 각 컨테이너는 격리된 프로세스로 실행이 된다. 컨테이너는 vm 보다 필요한 리소스가 작다

### vm

하나의 서버를 여러서버로 바꾸는 물리적 하드웨어의 추상화. 하이퍼바이저를 사용해서 단일시스템에서 여러 개의 vm을 실행 할 수 있다. 각각의 vm 에는 운영체제, 어플리케이션, 바이너리파일 및 라이브러리가 포함되어 있으며 일반적으로 container 에 비해서 크기가 크고 리소스를 많이 차지한다.

# docker architecture

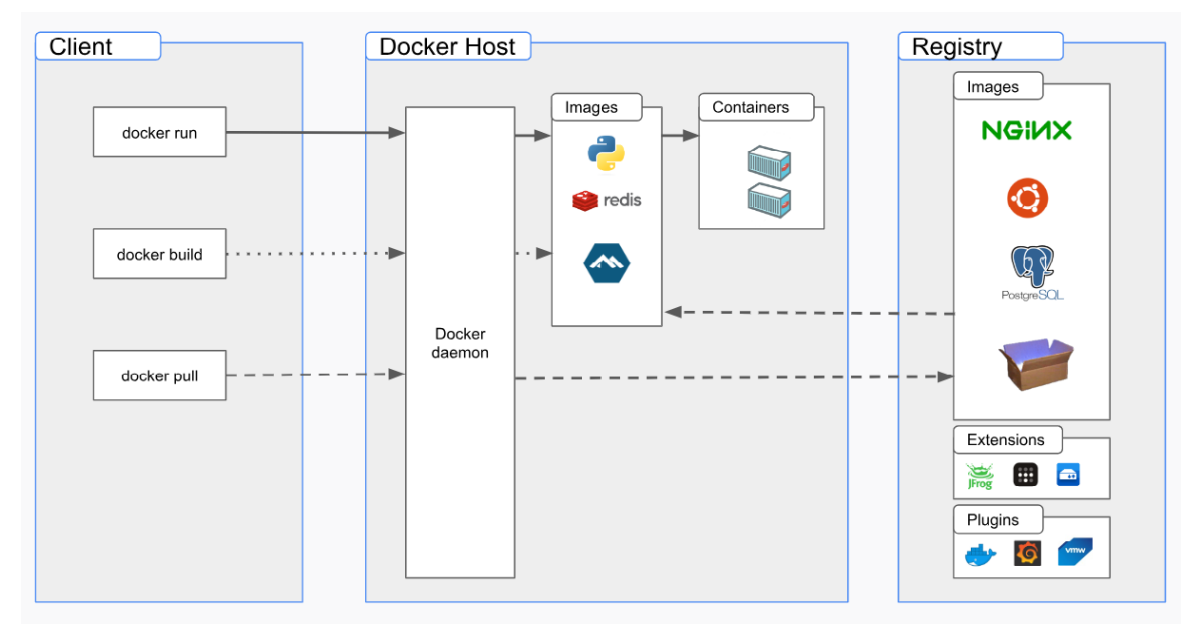

### docker daemon(dockerd)

- docker api 요청을 처리하고 도커이미지, 컨테이너, 네트워크, 볼륨등 도커 오브젝트를 관리한다. 또한 도커데몬은 도커서비스를 관리하기 위한 다른 데몬과 통신한다.

# docker client(docker)

- docker run 과 같은 명령어를 도커데몬에게 전달하는 역할을 한다. 도커명령어는 docker api를 사용한다.

# docker desktop

- mac, ms window 또는 리눅스 환경에서 쉽게 설치할수 있다. 도커 데스크탑은 도커서버 및 클라이언트, 도커 컴포 즈를 포함한다.

# docker registries

- docker image 가 저장되어 있는 장소, 퍼블릭 도커허브는 누구나 사용할수 있다. private registry를 사용하려면 docker hub 에 로그인을 해야 한다.

### - docker images

도커 컨테이너를 생성하기 위한 읽기전용 템플릿이미지.

# 컨테이너

- 도커 이미지의 실행가능한 상태.

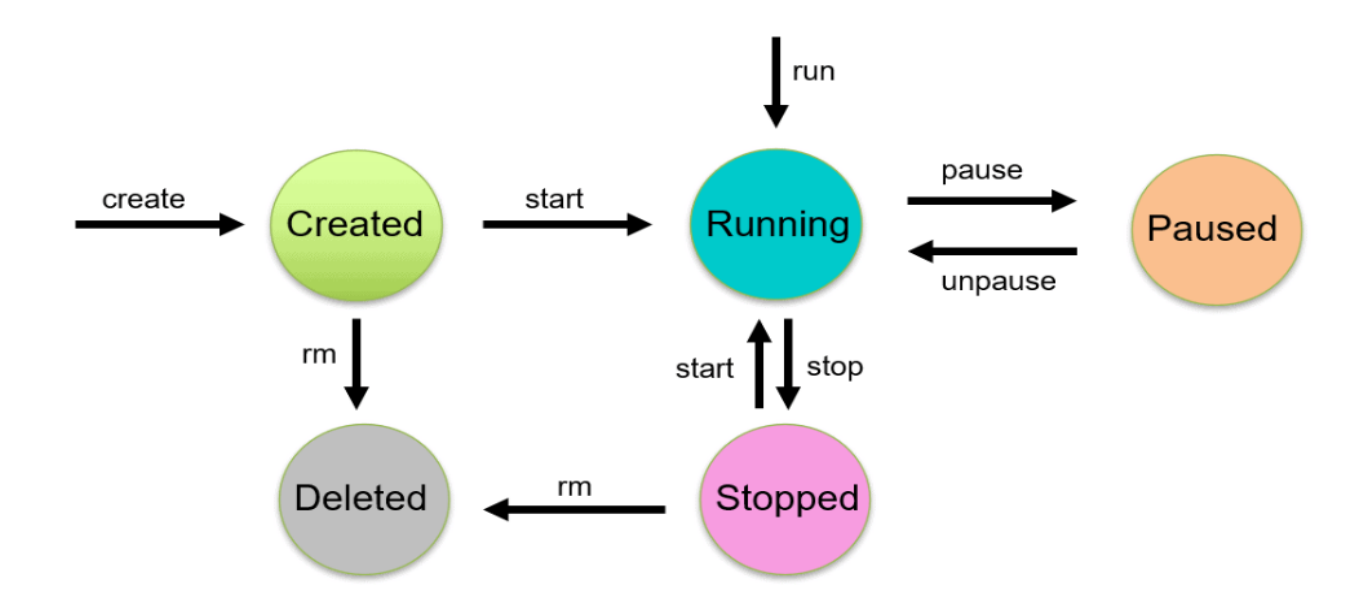

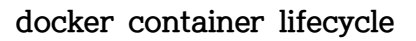

created : 컨테이너 생성 running: 컨테이너 실행 paused: 컨테이너 실행 일시정시 stooped: 컨테이너 중단 deleted: 컨테이너 삭제

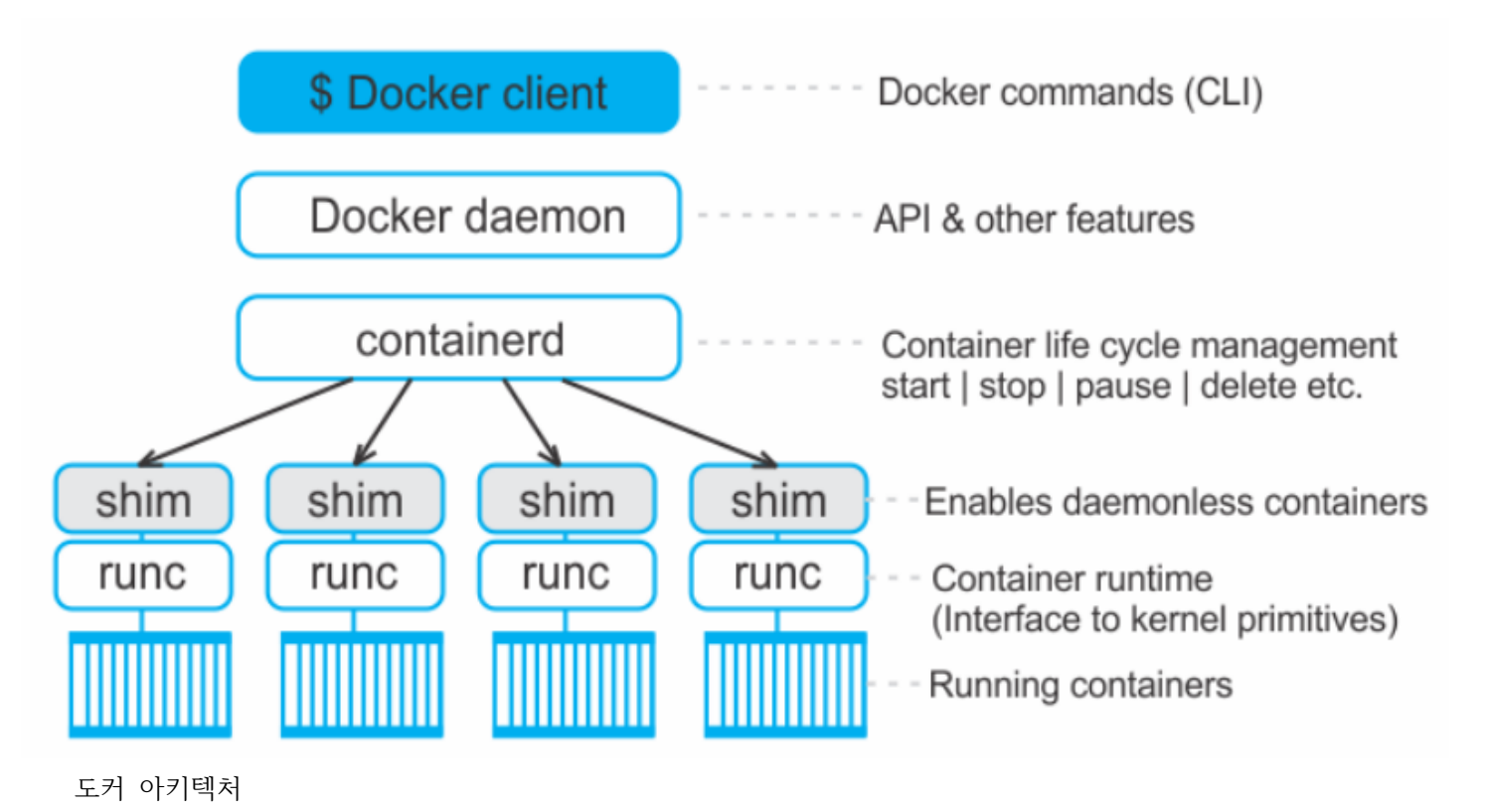

containerd - high level container runtime

runc - low level container runtime

# runc 는 컨테이너를 생성할때 실행되고 생성이 끝나면 종료된다.

| Every  | 0.2s: ps | -ef  g | grep -i runc  | Sat Apr 13 02:45:36 2024                                              |
|--------|----------|--------|---------------|-----------------------------------------------------------------------|
| vagran | t 1729   | 1313   | 2 02:43 pts/2 | 00:00:02 watch -n 0.2 ps -ef  grep -i runc                            |
| root   | 4587     | 1      | 0 02:45 ?     | 00:00:00 /usr/bin/containerd-shim-runc-v2 -namespace moby -id f13d055 |
| root   | 4595     | 4587   | 0 02:45 ?     | 00:00:00 runcroot /var/run/docker/runtime-runc/mobylog /run/con       |
| root   | 4606     | 4595   | 0 02:45 ?     | 00:00:00 runc init                                                    |
| vagran | t 4624   | 1729   | 0 02:45 pts/2 | 00:00:00 watch -n 0.2 ps -ef  grep -i runc                            |
| vagran | t 4625   | 4624   | 0 02:45 pts/2 | 00:00:00 sh -c ps -ef grep -i runc                                    |
| vagran | t 4627   | 4625   | 0 02:45 pts/2 | 00:00:00 sh -c ps -ef  grep -i runc                                   |

# docker 명령어

docker image 삭제 \$ docker rmi docker image 이름 \$ docker rmi httpd:2.4 Untagged: httpd:2.4 Untagged: httpd@sha256:333f7bca9fb72248f301fd2ae4892b86d36cc2fdf4c6aa49a6700f27c8e06daf Deleted: sha256:76e5ad98b58ec86acd1e38d6ff79761144292113cecee2087b8827c12a5fd0b5 Deleted: sha256:5b3e0155029265a480ac5a1426fc212e01b2fd5ecb215e215c76643e6e69efd5 Deleted: sha256:f6cf6f4fc18f2bae60358109213f42a0eaca5d47372801b9a605b7e64a83da86 Deleted: sha256:e255d2b6be9eb525534cdb2bfbf620892736fa9f5b98452d231c5fedca37b40c Deleted: sha256:faf9bd124eae3a078e2f2478d6a7ac6a74344724a866a8d94747a862df31b175 \$

### container 생성

\$ docker container create -it --name alpine alpine 14345f742c58769a88734088489344ec04e49b2e1144dd8e5e1dbf007919a818

\$ docker container ps -a

| CONTAINER ID | IMAGE  | COMMAND   | CREATED       | STATUS  | PORTS | NAMES  |
|--------------|--------|-----------|---------------|---------|-------|--------|
| 14345f742c58 | alpine | "/bin/sh" | 6 seconds ago | Created |       | alpine |
| \$           |        |           |               |         |       |        |

### 생성된 컨테이너 실행

\$ docker container **start -i** alpine # start 는 정지중인 컨테너를 시작할 때 사용 / # ctrl + p,q => container를 종료하지 않은채로 셀로 빠져나감

\$ docker run -d --name apache httpd:2.4

755d873a005e720491dd963bb1f9c8a22dfa3de5eb66bde6a9ce791bb0a14e2f httpd:2.4 도커이미지를 apache 라는 컨테이너 이름으로 백그라운드로 실행

#### \$ docker run --name nginx nginx ; -d 옵션을 생략하면 foreground 로 실행된다.

/docker-entrypoint.sh: /docker-entrypoint.d/ is not empty, will attempt to perform configuration /docker-entrypoint.sh: Looking for shell scripts in /docker-entrypoint.d/ /docker-entrypoint.sh: Launching /docker-entrypoint.d/10-listen-on-ipv6-by-default.sh 10-listen-on-ipv6-by-default.sh: info: Getting the checksum of /etc/nginx/conf.d/default.conf 10-listen-on-ipv6-by-default.sh: info: Enabled listen on IPv6 in /etc/nginx/conf.d/default.conf

ctrl + c 누르면 container 가 중단된다.

# 컨테이너 확인

| \$ docker ps |       |         |         |        |       |
|--------------|-------|---------|---------|--------|-------|
| CONTAINER ID | IMAGE | COMMAND | CREATED | STATUS | PORTS |
| NAMES        |       |         |         |        |       |

983430c106f2 nginx "/docker-entrypoint...." 4 minutes ago Up 4 minutes 80/tcp nginx 755d873a005e httpd:2.4 "httpd-foreground" 4 minutes ago Up 4 minutes 80/tcp apache \$

중단되거나 또는 실행중인 모든 컨테이너 확인은 \$ docker ps -a CONTAINER ID IMAGE COMMAND CREATED STATUS PORTS NAMES 287b8907d0dc nginx "/docker-entrypoint...." 3 minutes ago Exited (0) About a minute ago nginx2 983430c106f2 "/docker-entrypoint...." nginx 5 minutes ago Up 5 minutes 80/tcp nginx 755d873a005e httpd:2.4 "httpd-foreground" 6 minutes ago Up 6 minutes 80/tcp apache \$ 컨테이너의 명령어 실행 \$ docker exec apache hostname 755d873a005e 실행할 명령어를 셀을 실행하면 컨테이너 내부로 진입한다. \$ docker exec -it apache /bin/bash (i: interactive, t: tty) root@755d873a005e:/usr/local/apache2# 컨테이너 밖으로 나갈때는 exit 컨테이너를 전부 삭제 할때는 \$ docker stop \$(docker ps -q) 983430c106f2 755d873a005e \$ docker rm \$(docker ps -aq) 287b8907d0dc 983430c106f2 755d873a005e \$ docker run -d --name mydb mysql 5913234cc6af23cb13986eadb06d7cc0830d6ce832bdd901008f2c1cba4bcb8e \$ docker container ps CONTAINER ID IMAGE COMMAND CREATED STATUS PORTS NAMES "/bin/sh" 3fb1e2cfc7ce alpine 31 minutes ago Up 31 minutes tmpfs01 61b534987e9a alpine "/bin/sh" 38 minutes ago Up 35 minutes tmpfs00 "/bin/sh" 14345f742c58 alpine 4 hours ago Up 4 hours alpine \$ docker container ps -a CONTAINER ID IMAGE COMMAND CREATED STATUS PORTS NAMES

| 5913234cc6af            | mysql    | "docker-entrypoint.s… | " 12 seconds ago | Exited (1) 9 seconds ago |
|-------------------------|----------|-----------------------|------------------|--------------------------|
| mydb                    |          |                       |                  |                          |
| 3fb1e2cfc7ce            | alpine   | "/bin/sh"             | 31 minute        | s ago Up 31 minutes      |
| tmpfs01                 |          |                       |                  |                          |
| 61b534987e9a<br>tmpfs00 | alpine   | "/bin/sh"             | 38 minute        | s ago Up 35 minutes      |
| 8595e6fcac66            | alpine   | "/bin/sh"             | 2 hours ago      | Exited (0) 2 hours ago   |
| alpine3                 | 1        | , - , -               |                  |                          |
| 03db57d24a9a            | alpine   | "/bin/sh"             | 2 hours ago      | Exited (0) 2 hours ago   |
| alpine2                 |          |                       |                  |                          |
| e1851171d89d            | alpine   | "14345f742c58         | /bin/sh" 4 hours | ago Created              |
| elated_carver           |          |                       |                  |                          |
| 9a4db24f9413            | alpine   | "14345f742c58"        | 4 hou            | rs ago Created           |
| gifted_blackburn        | L        |                       |                  |                          |
| 0fe216434b65            | alpine   | "/bin/sh"             | 4 hours ago      | Exited (0) 4 hours ago   |
| sad_blackwell           |          |                       |                  |                          |
| 190f9a7cb588            | alpine   | "/bin/sh"             | 4 hours ago      | Exited (126) 4 hours ago |
| gracious_perlma         | n        |                       |                  |                          |
| ac6fb4eea27c            | centos:7 | "/bin/bash"           | 4 hours ago      | Exited (0) 4 hours ago   |
| centos7                 |          |                       |                  |                          |
| ea8063a450d7            | alpine   | "/bin/sh"             | 4 hours ago      | Exited (0) 4 hours ago   |
| hardcore_wilson         |          |                       |                  |                          |
| 14345f742c58            | alpine   | "/bin/sh"             | 4 hours          | ago Up 4 hours           |
| alpina                  |          |                       |                  |                          |

alpine

### \$ docker logs mydb

2023-09-01 08:22:13+00:00 [Note] [Entrypoint]: Entrypoint script for MySQL Server 8.0.34-1.el8 started.

2023-09-01 08:22:13+00:00 [Note] [Entrypoint]: Switching to dedicated user 'mysql'

2023-09-01 08:22:13+00:00 [Note] [Entrypoint]: Entrypoint script for MySQL Server 8.0.34-1.el8 started.

2023-09-01 08:22:14+00:00 [ERROR] [Entrypoint]: Database is uninitialized and password option is not specified

You need to specify one of the following as an environment variable:

- MYSQL\_ROOT\_PASSWORD
- MYSQL\_ALLOW\_EMPTY\_PASSWORD
- MYSQL\_RANDOM\_ROOT\_PASSWORD

# \$ docker run -d --name mydb --env MYSQL\_ROOT\_PASSWORD=mypass mysql

| \$ docker ps     |                           |               |              |           |
|------------------|---------------------------|---------------|--------------|-----------|
| CONTAINER ID IMA | GE COMMAND                | CREATED       | STATUS       | PORTS     |
| NAMES            |                           |               |              |           |
| 0e97a7cbdc47 mys | ql "docker-entrypoint.s…" | 3 seconds ago | Up 3 seconds | 3306/tcp, |
| 33060/tcp mydb   |                           |               |              |           |

docker volume (<u>https://docs.docker.com/storage/volumes/</u>)

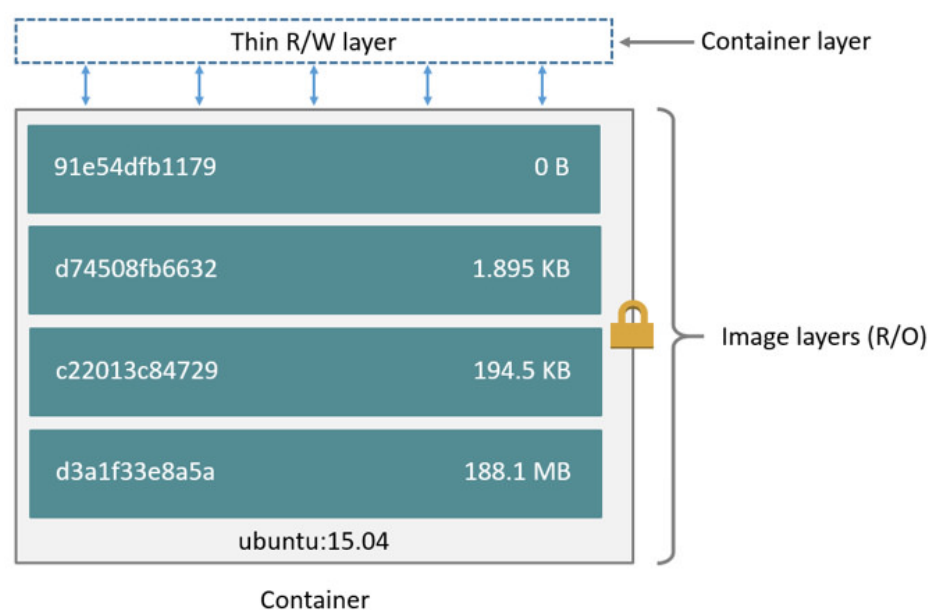

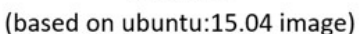

docker layer 는 read only 이미지이므로 수정이 되지 않는다. 컨테이너가 실행이되면 container layer 가 read write layer 로 생성이 된다. 로그데이터나 수정해야할 데이터는 container layer 에서 이루어진다. thin 방식이므로 저장공간을 절약할수 있다.

# \$ docker run --name alpine2 -it -v /myvolume alpine

```
/ # df -h /myvolume
Filesystem
                                  Used Available Use% Mounted on
                         Size
/dev/sda1
                         40.0G
                                  10.1G
                                            29.9G 25% /myvolume
$ docker container inspect alpine2 |grep -A 11 Mounts
       "Mounts": [
           {
               "Type": "volume",
               "Name": "94531daaaa870005d749fdecb6a072550dbf4a2800f50154b4b3e84a86a2e589",
                          S
                                     0
                                                u
                                                           r
                                                                      С
                                                                                 е
"/var/lib/docker/volumes/94531daaaa870005d749fdecb6a072550dbf4a2800f50154b4b3e84a86a2e589/_data",
               "Destination": "/myvolume",
               "Driver": "local",
               "Mode": "".
               "RW": true.
               "Propagation": ""
           }
       ],
```

:

```
$ docker volume create sample
$ docker volume ls
DRIVER
          VOLUME NAME
local
         sample
$ docker volume inspect sample
ſ
   {
       "CreatedAt": "2023-09-01T06:17:12Z",
       "Driver": "local",
       "Labels": null,
       "Mountpoint": "/var/lib/docker/volumes/sample/_data",
       "Name": "sample",
       "Options": null,
       "Scope": "local"
   }
1
$ docker container run -it --name alpine3 -v sample:/mydata alpine
/ # df -h /mydata
Filesystem
                                  Used Available Use% Mounted on
                         Size
                         40.0G
/dev/sda1
                                   10.1G
                                             29.9G 25% /mydata
/ # mount |grep mydata
/dev/sda1 on /mydata type xfs (rw,seclabel,relatime,attr2,inode64,noquota)
/ # exit
$ sudo find / -name sample
/var/lib/docker/volumes/sample
$ sudo ls /var/lib/docker/volumes/sample
_data
$ sudo ls /var/lib/docker/volumes/sample/_data
```

test.txt

#### docker network

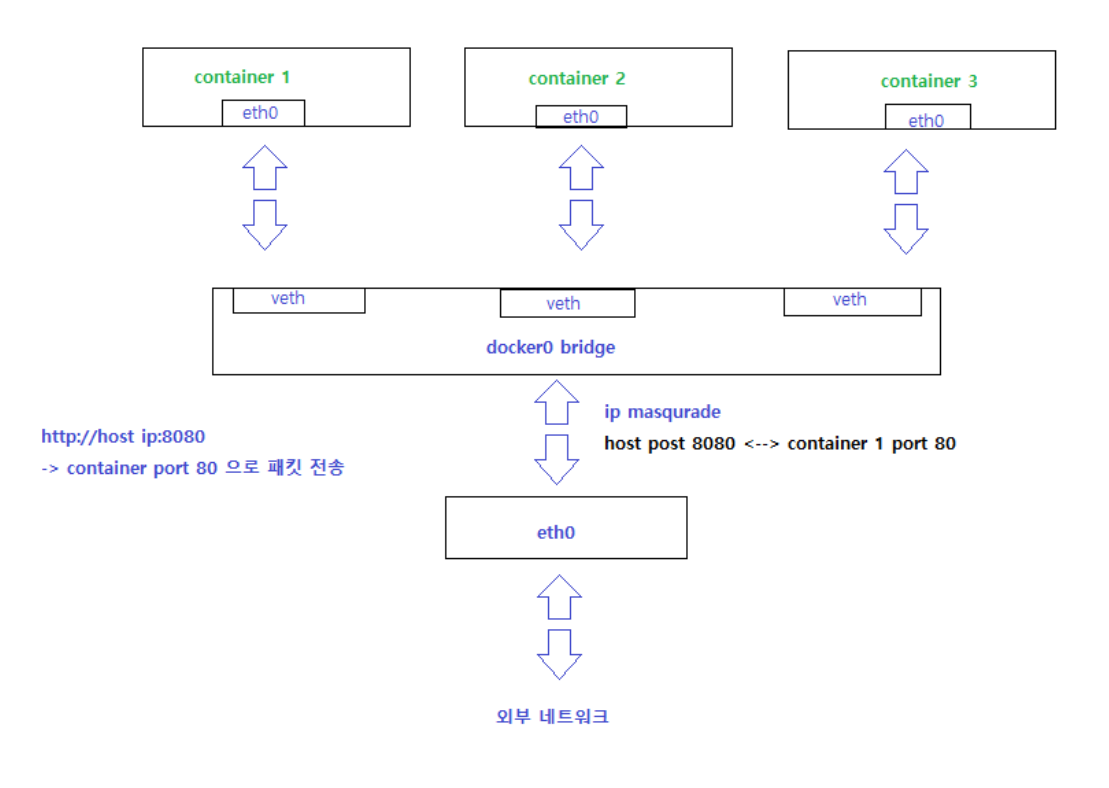

| \$ ( | doc | ker | netw | or | k i | ls |  |
|------|-----|-----|------|----|-----|----|--|
|------|-----|-----|------|----|-----|----|--|

| b26884f09fc8 | bridge | bridge | local |
|--------------|--------|--------|-------|
| ad5d0190d3ed | host   | host   | local |
| 6b449bfb4118 | none   | null   | local |

# 사용자정의 브리지

| \$<br>docker | network | createdriver=bridge mybridge                      |
|--------------|---------|---------------------------------------------------|
| \$<br>docker | network | inspect mybridge                                  |
| \$<br>docker | run -d  | name mybridge_containernetwork=mybridge httpd:2.4 |

\$ docker ps

2ed271a33096 httpd:2.4 "httpd-foreground" 2 seconds ago Up 2seconds 80/tcp mybridge\_container2

- \$ docker network mybridge
- \$ docker network inspect mybridge
- \$ docker network disconnect mybridge mybridge\_container
- \$ docker network inspect mybridge
- \$ docker network connect mybridge mybridge\_container
- \$ docker network inspect mybridge

사용자 정의 브리지를 생성할때 ip 대역을 원하는 대역으로 설정할 수도 있다. \$ docker network create --driver bridge --subnet 172.30.0.0/16 --ip-range 172.30.0.0/24 --gateway 172.30.0.1 newbridge 4f727c15c28ce155c17702c6db357dad2fbba169c4c7502005a589e3d069beb4

\$ docker network ls NETWORK ID NAME DRIVER SCOPE db171c735f86 bridge bridge local ad5d0190d3ed host host local 3d015af08a38 bridge local mybridge 4f727c15c28c newbridge local bridge 6b449bfb4118 none null local

\$ ip a show : 사용자 정의 브리지 생성후 ip address 확인

| \$ brctl show : 사용자 | 정의 브리지 확인( *. ]   | bridge-utils 가 | 설치되어 있어야    | 한다) |
|---------------------|-------------------|----------------|-------------|-----|
| bridge name         | bridge id         | STP enabled    | interfaces  |     |
| br-3d015af08a38     | 8000.02423d4ea6bb | o no           | veth1c54519 |     |
| br-4f727c15c28c     | 8000.0242aba52808 | no             |             |     |
| docker0             | 8000.0242da27e8a  | f no           | veth5c0de4c |     |
|                     |                   |                | veth6f73827 |     |
|                     |                   |                | vethf8de259 |     |

# \$ docker network inspect newbridge

[

{

```
"Name": "newbridge",
"Id": "4f727c15c28ce155c17702c6db357dad2fbba169c4c7502005a589e3d069beb4".
"Created": "2020-11-11T02:53:10.532181127+09:00",
"Scope": "local",
"Driver": "bridge",
"EnableIPv6": false,
"IPAM": {
    "Driver": "default",
    "Options": {},
    "Config": [
        {
            "Subnet": "172.30.0.0/16",
            "IPRange": "172.30.0.0/24",
            "Gateway": "172.30.0.1"
        }
    1
```

},

```
"Internal": false,
"Attachable": false,
"Ingress": false,
"ConfigFrom": {
    "Network": ""
},
"ConfigOnly": false,
"Containers": {},
"Options": {},
"Labels": {}
```

\$ docker run -d -it --network newbridge --name love\_apache2 httpd:2.4 ef3942202f48ca9a4e812b9e995ef90758d3e3aa807b47a3b108e7667b34bae7

# docker ps

]

| CONTAINER ID | IMAGE               | COMMAND            | CREATED        | STATUS        |
|--------------|---------------------|--------------------|----------------|---------------|
| PORTS        | NAMES               |                    |                |               |
| ef3942202f48 | httpd:2.4           | "httpd-foreground" | 5 seconds ago  | Up 4 seconds  |
| 80/tcp       | love_apache2        |                    |                |               |
| 2ed271a33096 | httpd:2.4           | "httpd-foreground" | 16 minutes ago | Up 16 minutes |
| 80/tcp       | mybridge_container2 |                    |                |               |

```
# docker network inspect newbridge
```

```
[
```

```
{
```

"Name": "newbridge",
"Id": "4f727c15c28ce155c17702c6db357dad2fbba169c4c7502005a589e3d069beb4",
"Created": "2020-11-11T02:53:10.532181127+09:00",
"Scope": "local",
"Driver": "bridge",
"EnableIPv6": false,
"IPAM": {
 "Driver": "default",
 "Options": {},

```
"Config": [
              {
                  "Subnet": "172.30.0.0/16",
                  "IPRange": "172.30.0.0/24",
                  "Gateway": "172.30.0.1"
              }
           ]
       },
       "Internal": false,
       "Attachable": false,
       "Ingress": false,
       "ConfigFrom": {
           "Network": ""
       },
       "ConfigOnly": false,
       "Containers": {
           "ef3942202f48ca9a4e812b9e995ef90758d3e3aa807b47a3b108e7667b34bae7": {
               "Name": "love_apache2",
               "EndpointID": "c3ff3842aebf302f5b189848643034c21b579f363996daad5360c4d06cacc077",
               "MacAddress": "02:42:ac:1e:00:02",
               "IPv4Address": "172.30.0.2/16",
               "IPv6Address": ""
           }
       },
       "Options": {},
       "Labels": {}
             _____
host network
# docker network create --driver host myhost
```

Error response from daemon: only one instance of "host" network is allowed <-- host network 른 한개만 허용된다.

}

```
#
# docker network inspect host
```

[

"Name": "host",

```
"Id": "ad5d0190d3ed714804a980eba4f9d60dd481da4b04744ccccc43513db9399f33",
"Created": "2020-11-10T23:33:45.172157421+09:00",
"Scope": "local",
"Driver": "host".
"EnableIPv6": false,
"IPAM": {
    "Driver": "default",
    "Options": null,
    "Config": []
}.
"Internal": false.
"Attachable": false,
"Ingress": false,
"ConfigFrom": {
    "Network": ""
},
"ConfigOnly": false,
"Containers": {
    "54715eb8370e5399a27bdd5ed73a50616ef61fefe344771a56fc2a2d8b8cea69": {
        "Name": "host_network",
        "EndpointID": "1bed7ad398577653c389fad2b0eed44eab0adab796db537f32f71fca2db4d676",
        "MacAddress": "",
        "IPv4Address": "".
        "IPv6Address": ""
    }
},
"Options": {},
"Labels": {}
```

none network

}

]

```
- 네트워크를 사용하지 않으며 nic 도 없다. lo 만 있음
```

```
$ docker network inspect none
```

=> contaner 의 네트워크 환경과 hostname , 그리고 /etc/hosts 파일이 host 머신설정과 같다.

```
{
        "Name": "none",
        "Id": "6b449bfb41189d5d25bf763a5d0602bfa2db57381fea1b1e7e7839e25e808437".
        "Created": "2020-11-10T23:33:45.12051045+09:00",
        "Scope": "local",
        "Driver": "null",
        "EnableIPv6": false,
        "IPAM": {
            "Driver": "default",
            "Options": null,
            "Config": []
        }.
        "Internal": false,
        "Attachable": false,
        "Ingress": false,
        "ConfigFrom": {
            "Network": ""
        },
        "ConfigOnly": false,
        "Containers": {},
        "Options": {},
        "Labels": {}
   }
]
$
$ docker run -it --name none_network2 --net=none centos:latest
[root@4d65c62aff3a /]$ ip a show
1: lo: <LOOPBACK,UP,LOWER_UP> mtu 65536 qdisc noqueue state UNKNOWN group default qlen 1000
    link/loopback 00:00:00:00:00 brd 00:00:00:00:00:00
    inet 127.0.0.1/8 scope host lo
       valid_lft forever preferred_lft forever
[root@4d65c62aff3a /]$
```

[

network driver 타입이 none 이면 컨테이너에 nic 가 생성이 되지 않으므로 컨테이너내에서 네트워크를 사용할 수 없다.

도커이미지 만들기

1. 컨테이너로부터 도커 이미지 만들기 docker container commit [옵션] 컨테이너 식별자 [이미지[:태그명]]

ex)

docker container comit [ -a "hong kildong<kildong@mail.com>] " test\_container [kildong/]test\_image[:1.0]

생성된 도커이미지의 메타 데이터는 docker image inspect 로 확인할수 있다

컨테이너 실행후 변경된 부분은 docker container diff 명령으로 확인할수 있다. docker container diff container이름

2. 컨테이너를 tar 파일로 출력

```
$ docker container export httpd > httpd.tar
tar -tf httpd.tar 명령어로 확인
```

tar 파일로 부터 docker image 생성

\$ cat httpd.tar | docker image import - [kildong/]test\_image[:1.0]

```
3. docker image save
- docker image 를 tar 파일로 저장
docker image save [옵션] 저장파일명 [도커이미지명]
```

ex)

```
$ docker image save -o nginx.tar nginx
```

저장된 docker 의 tar 파일로 부터docker image 읽어들이기

docker image load [옵션] ex) \$ docker image load -i nginx.tar - Dockerfile 주요 명령어 -

https://docs.docker.com/engine/reference/builder/

RUN 리눅스 명령어 ; docker image 가 만들어질 때 생성된다. RUN apt-get install -y nginx RUN ["/bin/bash","-c","apt-get install -y nginx"] <= json array 형식

RUN apt-get install -y nginx <= - exec 형식 /bin/sh -c 'apt-get install -y nginx' 로 실행된다. CMD 명령어는 Dockerfile 에서 한번만 사용가능, 컨테이너가 실행될 때 실행된다. CMD ["nginx","-g","daemon off;"] CMD nginx -g 'daemon off;'

#### ENTRYPOINT

- docker container run 명령을 실행했을때 실행된다.

- Dockerfile에서 한번만 사용가능

ENTRYPOINT ["nginx","-g","daemon off;"] ENTRYPOINT nginx -g 'daemon off;'

CMD 를 ENTRYPOINT 와 같이 사용하는경우 CMD 명령은 ENTRYPOINT 명령의 디폴트 인수로 사용된다. ENTRYPOINT ["top"] CMD ["-d","5"]

### ONBUILD

- ONBUILD 를 사용하여 만들어진 도커이미지를 베이스 이미지로 사용해서 빌드하면 실행된다.

# Dockerfile.base

FROM ubuntu:18.04 RUN apt-get -y update RUN apt-get -y install nginx

### EXPOSE 80

ONBUILD ADD website.tar /var/www/html CMD ["nginx", "-g", "daemon off;"]

이 파일을 빌드할때 ADD website.tar /var/www/html 명령을 건너뛰고 실행한다.

\$ docker run -t nginx\_base:latest -f Dockerfile.base . 이 명령의 빌드 결과로 생성된 아래처럼 도커이미지를 사용해서 빌드하면 cat Dockerfile FROM nginx\_base:latest

\$ docker build --tag mynginx . 이때 website.tar /var/www/html 명령이 실행된다.

# ADD

ADD test.txt /tmp ADD d1/ ./test

ADD 는 tar 아카이브를 도커이미지 내부로 복사하며 tar 아카이브가 풀려서 저장된다. COPY 는 tar 아카이브를 풀지 않고 그대로 도커이미지 내부로 복사.

# WORKDIR

- 현재의 작업디렉토리 지정 WORKDIR /tmp

USER 사용자명/UID USER kildong ; <= kildong 계정이 미리 생성되어 있어야 한다. RUN ["whoami"] <= kildong 문자이 출력됨

LABEL - 도커이미지에 버전정보, 작성자정보, 코멘트 등과 같은 정보를 제공한다. LABEL maintainer "lee<lee@naver.com>" LABEL title="webserver" LABEL description="This image is for test"

EXPOSE 포트번호 - container port 번호를 알려주는 역할

# ARG

- Dockerfile 안에서 변수 설정 - ENV 와 다르게 ARG 로 설정한 변수는 Dockerfile 안에서만 사용가능

AGR myname="kildong" RUN echo \$myname

SHELL ["shell의 경로","파라미터"] SHELL ["/bin/csh","-C"] RUN echo hello

### COPY

- 호스트의 파일을 도커이미지 내부로 복사 COPY 호스트파일경로 도커이미지내부의 파일경로

VOLUME - 도커이미지에 볼륨할당 VOLUME ["마운터포인터] - 호스트나 그외 다른컨테이너로부터 볼륨 외부를 마운트

-----

FROM scratch COPY hello / CMD ["/hello"]

\* hello 바이너리 파일은 정적라이브러리를 이용해서 컴파일된 파일
\$ gcc -static -o hello hello.c
\$ ldd hello
not a dynamic executable
\$ file hello
\$ file hello
hello: ELF 64-bit LSB executable, x86-64, version 1 (GNU/Linux), statically linked, for GNU/Linux 2.6.32, BuildID[sha1]=5c81a74883cffb5a16d1ed99d1d593f12f49d100, not stripped

\* static 옵션으로 컴파일 하기 위해서는 glibc-static 패키지가 설치되어 있어야 한다. \$ sudo yum -y install glibc-static 동적라이브러 방식으로 컴파일된 hello \_\_\_\_\_ FROM scratch COPY src/lib64 /lib64 COPY hello / CMD ["/hello"] \* sample file #include <stdio.h> int main() { print("Hello Docker Container \n"); return 0; } \* hello 바이너리 파일은 동적 라이브러리를 이용해서 컴파일된 파일 \$ gcc -o hello hello.c \$ ldd hello

```
linux-vdso.so.1 => (0x00007ffd6ba5f000) -> 가상의 공유 라이브러리, 실제 파일이 아님.
libc.so.6 => /lib64/libc.so.6 (0x00007fde829d1000)
/lib64/ld-linux-x86-64.so.2 (0x00007fde82d9f000)
```

### \$ file hello

hello: ELF 64-bit LSB executable, x86-64, version 1 (SYSV), dynamically linked (uses shared libs), for GNU/Linux 2.6.32, BuildID[sha1]=f3e22bbe81f48289a03ac5a9f3ace9ea00591306, not stripped

multi-stage build https://docs.docker.com/develop/develop-images/multistage-build/

Dockerfile sample1. FROM ubuntu:18.04 RUN apt-get update RUN apt-get install -y gcc COPY src/hello.c /tmp WORKDIR /tmp RUN gcc -o hello-world hello.c CMD ["/tmp/hello-world"]

Dockerfile sample2. FROM ubuntu:18.04 AS build-image RUN apt-get update RUN apt-get install -y gcc COPY src/hello.c /tmp WORKDIR /tmp RUN gcc -o hello-world hello.c

FROM ubuntu:18.04 COPY --from=build-image /tmp/hello-world . CMD ["./hello-world"]

public docker registry(hub.docker.com) login

#### \$ docker login

Login with your Docker ID to push and pull images from Docker Hub. If you don't have a Docker ID, head over to https://hub.docker.com to create one.

Username: kildong

Password:

WARNING! Your password will be stored unencrypted in /home/vagrant/.docker/config.json. Configure a credential helper to remove this warning. See https://docs.docker.com/engine/reference/commandline/login/#credentials-store

```
$ cat .docker/config.json
{
    "auths": {
        "https://index.docker.io/v1/": {
            "auth": "dHdvc2V2zw4xNDz4OmZpbmVGaW5lOTk="
        }
    }
}
$ docker logout <= logout 하면 자격증명 정보가 삭제된다.
Removing login credentials for https://index.docker.io/v1/
[vagrant@serverx ~]$ cat .docker/config.json
{
    "auths": {}
}
```

private docker registry.

# 1. registry server 에 docker 설치

```
$ sudo hostnamectl set-hostname registry.example.com
docker 가 설치안되어 있으면 먼저 docker 부터 설치
우분투인 경우 => <u>https://docs.docker.com/engine/install/ubuntu/</u>
centos 인 경우 => <u>https://docs.docker.com/engine/install/centos/</u>
2. root 권한으로 변경
$ sudo -s 또는 sudo -i
```

# 3. docker service start

#systemcl start docker

# 4. docker registry 이미지 다운로드

-> docker pull registry:latest

# 5. registry container 실행

-> docker run -d --name registry -p 5000:5000 --restart=always registry

\* --restart=always 는 컨테이너가 중단되면 다시 실행하기 위한 옵션 --restart=always로 실행되고 있는 컨테이너를 중단시키기 위해서는 sudo docker update --restart=no 컨테이너 이름 그다음 중단시키면 된다.

\_\_\_\_\_

#### docker registry 에 docker image push

#### docker 가 설치된다른장비에서 테스트.

tag 설정형식 docker tag 이미지이름:tag docker registry url/이미지이름:tag

\* docker registry 에 엑세스 할때 기본적으로 보안연결(https)을 사용하게 된다. 인증서설치 없이 접속하기위해서는 아래처럼 비보안연결 설정 파일을 클라이언트에서 만들면 된다.

#### 비보안(insecure) 레지스트리 추가

#### -> vi /etc/docker/daemon.json

{"insecure-registries": ["registry.example.com:5000"] } 설정파일후 docker daemon restart 를 해야 한다. => sudo systemctl restart docker # systemctl restart docker

- docker image upload

# docker tag hello-world registry.example.com:5000/hello-world

- # docker images
- # docker push registry.example.com:5000/hello-world

\_\_\_\_\_

확인 :

curl -X GET http://registry.example.com:5000/v2/\_catalog

\* tag version 정보까지 확인하는 방법은

#### ex)

curl -X GET http://registry.example.com:5000/v2/lee/myhttpd/tags/list
{"name":"lee/myhttpd","tags":["1.0"]}

yaml syntax

사람이 쉽게 읽을수 있다는 컨셉으로 개발된 데이터 양식
XML 이나 JSON 보다 읽기 쉽다
계층구조로 되어 있다. 부모 자식간의 관계

yaml 문서의 시작은 '---' 로 시작한다, 생략할수 있다. yaml 문서의 끝은 '...' 으로 끝난다. 보통 생략한다. - 주석은'#' 으로 시작한다. - 기본자료형은 리스트 및 딕셔너리(해시)로 표현

- 리스트형은 하이픈(-) 으로 시작, 하이픈대신 대괄호를 사용해도 된다.
- 들여쓰기를 일정한 간격으로 해야 한다. 들여쓰기 간격이 맞지 않으면 에러가 발생한다.

```
- 들여쓰기는 보통 2칸을 많이 사용한다.
```

- 딕셔너리는 key: value 로 표현한다. 콜론뒤에는 보통 1칸을 띄운다.
- yaml 파일은 확장자를 yaml 또는 yml 사용한다.
- yaml 파일에서 하위레벨(종속관계)은 들여쓰기로 구분된다

\_\_\_

```
yaml 파일 sample
```

# A list of tasty fruits

- Apple
- Orange
- Strawberry
- Mango

•••

```
=> ["Apple","Orange","StrawBerry","Mango"] 로 표현가능
```

# An employee record

martin:

name: Martin D'vloper job: Developer skill: Elite

- => {"martin": {"name": "Martin D'vloper","job": "Developer","skill": "Eilte"}}
- # Employee records
- martin:

name: Martin D'vloper job: Developer skills:

- python
- perl
- java

- cane:

name: Tabitha Bitumen job: Developer skills:

```
- php
```

- C

=> {"martin": {"name": "Martin D'vloper","job": "Developer","skills": ["python","perl","java"]},"cane": {"name": " Tabitha Bitumen","job": "Developer","skills": ["php","c"]}} docker compose

```
docker-compose.yaml sample1
version: '3.8' # <= version은 더 이상 사용되지 않는다.
services:
 myapache: # <= container 이름(실제 이름은 directory명-myapache-1 이된다)
   image: httpd:2.4 #
   ports:
   - "9000:80"
               # port forwarding 설정
 mydb: # <= container 이름(실제 이름은 directory명-mydb-1 이 된다)
   image: mysql:5.5
   ports:
   - "9001:3306" # mysql database 의 디폴트번호는 3306 이다. portforwarding 설정
   environment: # 환경변수 설정을 위한 key
   - MYSOL_ROOT_PASSWORD=mypass
   - MYSQL_USER=myuser # 일반사용자 myuser 가 생성된다.
   - MYSQL_PASSWORD=userpass # myuser 의 암호
   - MYSQL_DATABASE=mydb # mydb 를 선택
   volumes:
   - /var/dbdata:/var/lib/mysql # 데이터베이스 영구볼륨설정
* 명령어를 사용하는 경우에는 아래처럼 하면 된다.
 docker run -d --name=mydb -p 9001:3306 --env MYSQL_ROOT_PASSWORD=mypass --env
$
MYSQL_USER=myuser --env MYSQL_PASSWORD=userpass --env MYSQL_DATABASE=mydb -v
/var/dbdata:/var/lib/mysql mysql:5.5
$ docker run -d --name myapache -p 9000:80 --link mydb:mysql5 httpd:2.4
$ docker exec -it myapache cat /etc/hosts (link 옵션을 사용하면 아래처럼 hosts 파일에 등록된다)
127.0.0.1
            localhost
::1
     localhost ip6-localhost ip6-loopback
```

fe00::0 ip6-localnet

ff00::0 ip6-mcastprefix

ff02::1 ip6-allnodes

ff02::2 ip6-allrouters

- 172.17.0.2 mysql5 7635bc1c4bf7 mydb
- 172.17.0.3 7bcde0ae296b

```
docker compose up -f 파일명 (foreground 로 실행)
docker compose up -f 파일명 (background 로 실행) -d
ex)
[vagrant@server1 new]$ docker compose -f docker-compose.yaml up -d
[+] Running 2/2
# Container new-mydb-1 Healthy
# Container new-myapche-1 Started
[vagrant@server1 new]$
```

\* -f 옵션과 파일명을 생략하면 docker-comose.yaml(또는 docker-compose.yml) 을 파일을 참조한다.

# docker-compose.yaml 예제.

### networks:

webapps: driver: bridge ipam: config:

- subnet: 172.30.0.0/16

### services:

myapache:

image: httpd:2.4

ports:

- "9000:80"

networks:

webapps:

ipv4\_address: 172.30.0.10

# links: (deprecated)

# - mydb:db

### depends\_on:

```
- mydb
mydb:
image: mysql:5.7
ports:
- "9001:3306"
networks:
webapps:
ipv4_address: 172.30.0.11
environment:
- MYSQL_ROOT_PASSWORD=mypass
```

- MYSQL\_USER=user1
- MYSQL\_PASSWORD=userpass

```
- MYSOL_DATABASE=userdb
   volumes:
   - /var/dbfiles:/var/lib/mysql
* depends on:
 - mydb
=> 아파치 컨테이너 실행하기전에 myapache container 실행하기전에 mydb 컨테이너를 먼저 실행한다.
그러나 healthcheck 를 하지 않으므로 mydb 컨테이너가 완료될때까지 기다리지는 않기때문에 mydb 실행이 완료되
기전에 myapache container 가 먼저 실행완료될수 있다.
healthcheck 설정을 하면 디펜던시 설정되어 있는 컨테이너가 unhealthy 상태이면 그다음 container 가 실행이 되
지 않는다.
*. healthchek 를 위해서는 아래와 같은 설정이 필요하다
depends_on:
  mydb:
    condition: "service_healthy"
그리고 맨아래에 다음부분을 추가
healthcheck:
 test: ["CMD", "mysqladmin", "ping", "-u", "root", "-pmypass", "-h", "localhost"]
 interval: 5s : 5초간격으로 mysqladmin 명령어 실행
 timeout: 5s : 명령어 실행후 응답을 5초동안 기다린다.
 retries: 2 : unhealthy로 간주되기 위한 연속 실패횟수.
 start_period 5s : 컨테이너 실행후 첫 헬스체크를 실행하는 시간간격
```

\* mysqladmin 명령어로 mysql server 가 접속가능한 상태인지를 아래처럼 확인할수 있다.

```
[vagrant@server1 new]$ docker exec -it new-mydb-1 /bin/bash
bash-4.2# mysqladmin ping -u root -pmypass -h localhost
mysqladmin: [Warning] Using a password on the command line interface can be insecure.
mysqld is alive
bash-4.2#
```

\*. docker compose 명령어로 container 삭제는 아래처럼

| [vagrant@server1 new]\$ doc          | ker compose stop:                   |  |
|--------------------------------------|-------------------------------------|--|
| [+] Running 2/2                      |                                     |  |
| <pre>E Container new-myapche-1</pre> |                                     |  |
| <pre>E Container new-mydb-1</pre>    |                                     |  |
| [vagrant@server1 new]\$ doc          | ker compose rm:                     |  |
| ? Going to remove new-myap           | oche-1, new-mydb-1 <mark>Yes</mark> |  |
| [+] Running 2/0                      |                                     |  |
| <pre>E Container new-mydb-1</pre>    |                                     |  |
| <pre>E Container new-myapche-1</pre> |                                     |  |
| [vagrant@server1 new]\$              |                                     |  |

# docker-compose.yaml 예제

# networks:

webapps:

driver: bridge

ipam: # ip address management

config:

- subnet: 172.30.0.0/16

# services:

```
myapche:

image: httpd:2.4

ports:

- "9000:80"

networks:

webapps:

ipv4_address: 172.30.0.10
```

# links: (deprecated)

```
# - mydb:db
```

depends\_on:

mydb:

# condition: "service\_healthy"

mydb:

```
image: mysql:5.7
```

ports:

- "9001:3306"

networks:

webapps:

ipv4\_address: 172.30.0.11

environment:

- MYSQL\_ROOT\_PASSWORD=mypass
- MYSQL\_USER=user1

```
- MYSQL_PASSWORD=userpass
```

- MYSQL\_DATABASE=userdb

volumes:

- /var/dbfiles:/var/lib/mysql

# healthcheck:

```
test: ["CMD","mysqladmin","ping","-u","root","-pmypass","-h","localhost"]
interval: 5s
timeout: 5s
retries: 2
start_period: 5s
```

- docker compose를 활용해서 web application 배포하기 실습